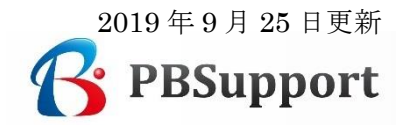

# Amazon 一括アップロード方法説明書(カスタム版)

Amazon セラーセントラル管理画面にて、カスタム出品レポートの作成方法と、作成した カスタム出品レポートをダウンロードする方法、そして出品ファイル(L)をアップロード する方法を説明します。

【作業環境】

OS: Windows 10

Browser : Google Chrome Ver 76.0.3809.132 (Official Build 64 ビット)

#### 1. カスタム出品詳細レポートの作成方法

セラーセントラル管理画面のヘッダーメニューのタグ〔在庫〕① に続いて、 〔出品レポート〕②を指定して開く。

### 【作成手順その1】

| amazon se | ller central<br>●<br>①<br>在庫<br>価格<br>注文<br>広告 | カスタムレポート作成手順 その1<br><sup>ストア レポート</sup> パフォーマンス B2B                                               |
|-----------|------------------------------------------------|---------------------------------------------------------------------------------------------------|
| すべての在庫    | 在庫管理                                           | (在庫) 納品手続き                                                                                        |
| 在庫管       | FBA 在庫管理<br>在庫健全化ツール                           | ジを評価する                                                                                            |
| 選択中の0番    | 商品登録                                           | 商品名、ISBN、ASIN 検索 3 商品                                                                             |
| フィルター:    | アップロードによる一括商品登録<br>出品レポート                      | 商品 🔘 出品中 🔘 停止中 🛛 出荷元: 🖲 すべての在庫商品                                                                  |
| □ ステータ    | プロモーション管理<br>グローバルセリング                         | 作成日 ▼ 在庫あり 手数料<br>ステータス変更日 見積り<br>額                                                               |
| □ 出品中     | FBA納品手続き<br>商品紹介コンテンツ管理                        | - パウダー 2019/01/29 14:53:53 365 ▼ ¥637<br>抹 サブリ 2019/01/29 14:53:53 ¥397<br>ジー<br>¥YCNG 手数料<br>を含む |

〔出品レポート〕画面で、レポートの種類(プルダウン)の③出品詳細レポートを選択し、
 ④「このレポートの項目をカスタマイズする」をクリックし、次の画面に進む。

### 【作成手順その2】

| 出品の一覧を              | ペート<br>いクエストしてダウ                      | シロードできます。詳細はこちら                                                                            |                                        |        |
|---------------------|---------------------------------------|--------------------------------------------------------------------------------------------|----------------------------------------|--------|
| (i) 関連する出<br>レポートにA | 品レポートの更新<br>mazonポイントの項目 <sup>2</sup> | カスタムレポート <sup>,</sup>                                                                      | 作成手順 そ                                 | -の2    |
| 出品レポートをリクス          | エスト                                   |                                                                                            |                                        |        |
|                     | レポートの                                 | 種類の選択: 出品詳細レポート ▼ ③ 出品詳<br>出品レポートをダウンロードして、SKI<br>数量を含む出品商品の概要をご確認くた<br>このレポートの項目をカスタマイズする | 細レポートを選<br>いまよびASINごとの価格、<br>さい。詳細はこちら | 択      |
|                     |                                       | レポートをリクエスト                                                                                 | カスタマ                                   | マイズ    |
| レポートステータスの          | の確認とダウンロー                             | 2                                                                                          |                                        | 10 🗸   |
| レポートの種類             | バッチID                                 | 完了した日付と時刻                                                                                  | レポートのステータス                             | ダウンロード |
| 出品詳細レポート            | 50087018160                           | 2019/9/22 06:57:39 GMT+0900 (日本標準時)                                                        | 準備完了                                   | ダウンロード |

準備完了

ダウンロード

出品レポート 50086018160 2019/9/22 00:29:59 GMT+0900 (日本標準時)

[カスタム出品レポート] 画面で、レポートの種類(プルダウン)の⑤出品詳細レポートを 選択し、グループ⑥全てを選択し、画面中央の〔全てを追加〕⑦ボタンをクリック、左の 〔利用可能な項目〕を全て右の〔選択した項目〕に移動させます。 【作成手順その3】

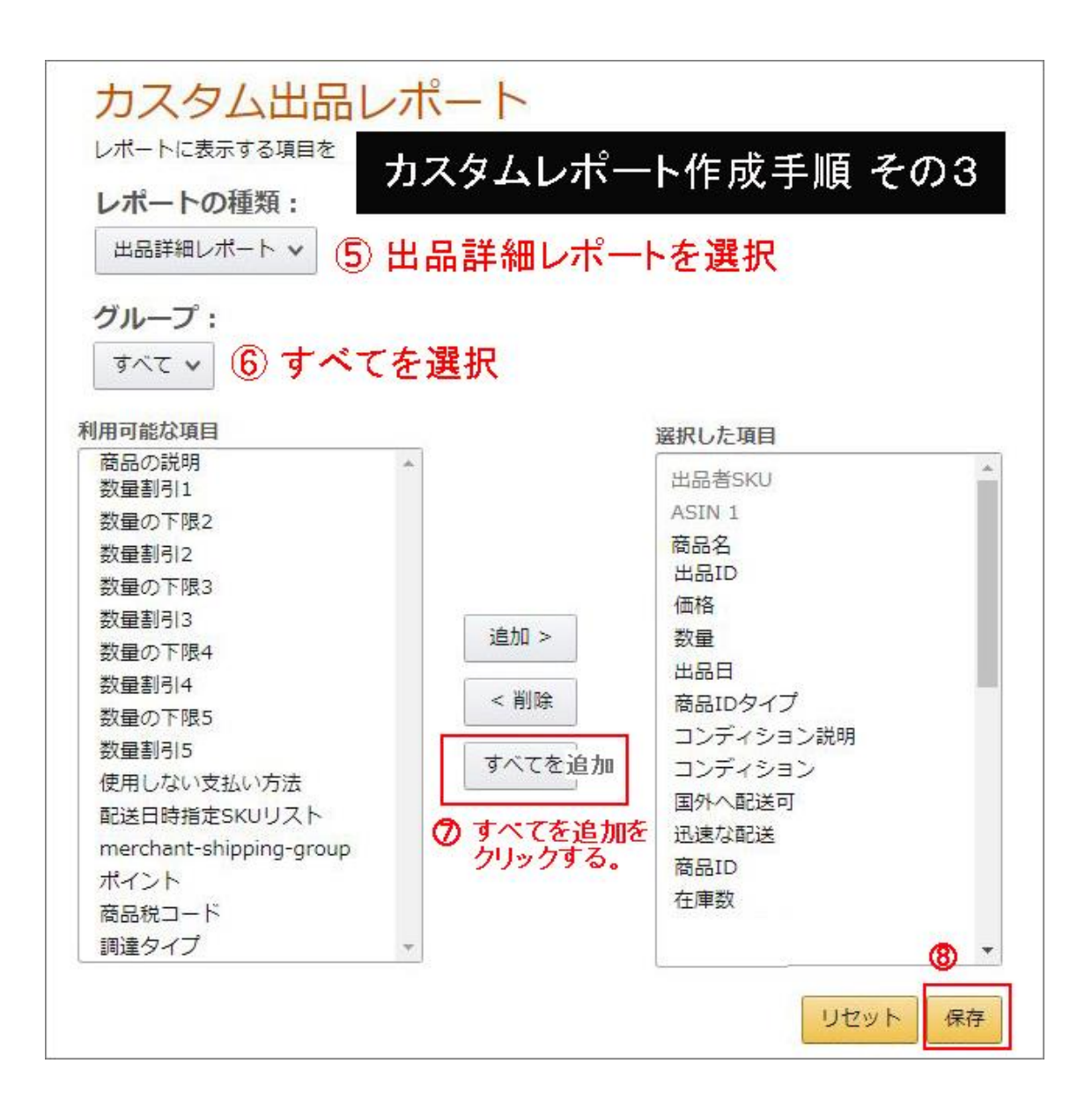

(すべてを追加)

〔利用可能な項目〕 ⇒ 〔選択した項目〕全34項目

〔出品レポート〕画面で、出品詳細レポートカスタム<sup>(9)</sup>を選択し、リクエスト ボタン<sup>(10)</sup> をクリックしてリクエスト、<sup>(11)</sup>でダウンロードする。

### 【作成手順その4】

#### 出品レポート 出品商品の一覧をリクエストしてダウンロードできます。 カスタムレポート作成手順 その4 () 関連する出品レポートの更新 下のボタンをクリックすると、関連する出品レポートにAmazonポイントの項目を追加できます。この変更は取消すことができませんのでご注意くだ が追加されたレポートへの対応を完了してから実行してください。 詳細はこちら レポートにAmazonポイントの項目を追加 出品レポートをリクエスト レポートの種類の選択: 出品詳細レポート(カスタム) > (9)出品詳細レポートカスタム 出品詳細レポートをダウンロードして、コンディション説明や を選択 の商品の詳細を確認できます。 詳細はこちら このレポートの項目をカスタマイズする レポートをリクエスト (1)クリックしてリクエスト レポートステータスの確認とダウンロード 10 🗸 レポートの種類 バッチID レポートのステータス ダウンロード 完了した日付と時刻 準備完了 出品詳細レポート (カスタム) 50803018163 2019/9/24 12:33:47 GMT+0900 (日本標準時) (11) ダウンロード 出品詳細レポート 50801018162 2019/9/23 12:50:28 GMT+0900 (日本標準時) 準備完了 ダウンロード ダウンロード 出品レポート 50800018162 2019/9/23 12:49:27 GMT+0900 (日本標準時) 準備完了

#### 【注意事項】

ダウンロードした出品レポートは、アプリなどで開くと、ご利用できなくなる場合がありま す。できるだけ、ファイルを開かずメディアに保存願います。

#### 2. 各種ファイルのアップロード方法

カテゴリー別在庫ファイル / カスタムファイル / 出品ファイル (L) / 価格と数量変更 ファイルなど各種ファイルのアップロードは、セラーセントラル管理画面のヘッダー メニューのタグ [在庫] ① に続いて、[アップロードによる一括商品登録] ⑨を指定する。

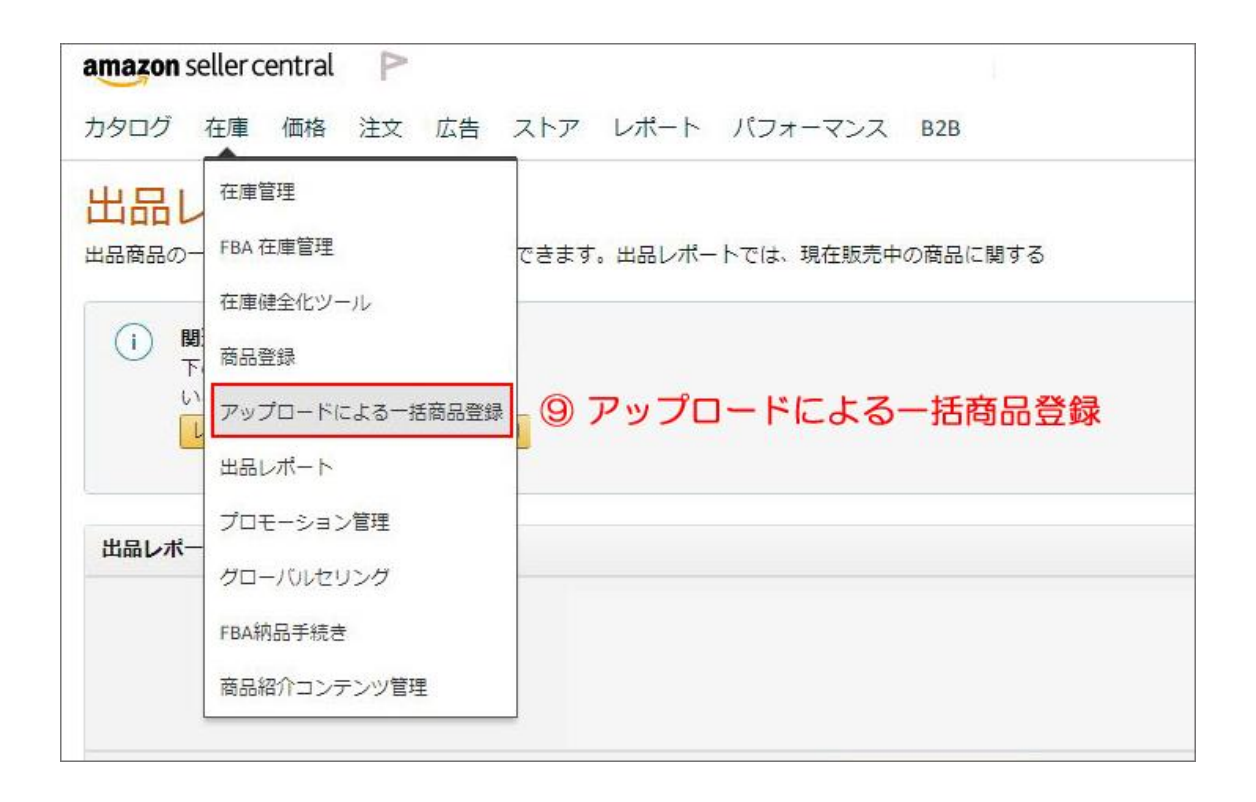

1) アップロード

アップロードによる一括商品登録画面の〔手順2〕の〔ファイルの選択〕<sup>10</sup>でアップ するファイルを選択し、アップロードボタン<sup>11</sup>をクリックする。

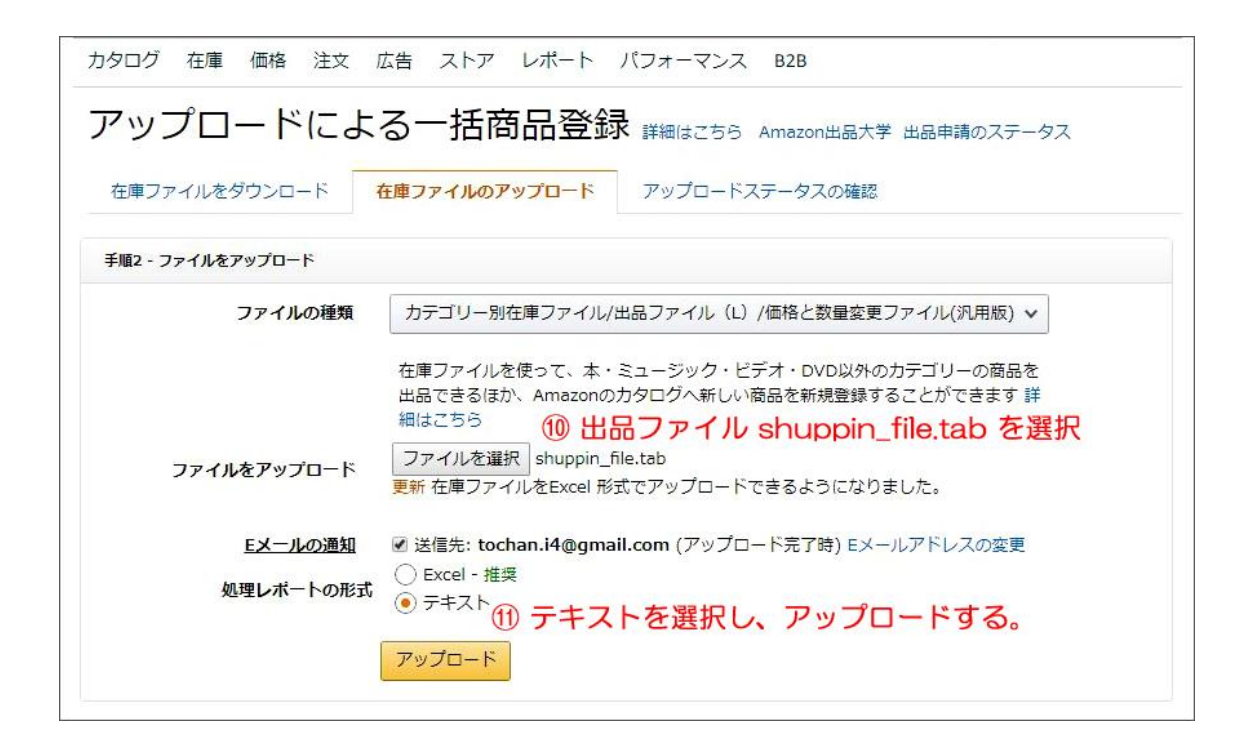

## 2) アップロードステータスの確認

アップロードのステータス、アクションでアップロード処理結果を確認する。

| nazon seller central 🛛 🏱                                                                                                    |                                                                                          |                                                                                    |                                                                                             |
|----------------------------------------------------------------------------------------------------|------------------------------------------------------------------------------------------|------------------------------------------------------------------------------------|---------------------------------------------------------------------------------------------|
| タログ 在庫 価格 注文 広告 スト                                                                                                    | トア レポート パフォ                                                                              | ーマンス B2B                                                                           |                                                                                             |
| アップロードによる一括                                                                                                    | 5商品登録 🗰                                                                                  | はこちら Amazon出品大学                                                                    | 出品申請のステータス                                                                                  |
| 在庫ファイルをダウンロード 在庫ファイバ                                                                                                    | Lのアップロード <b>アッ</b>                                                                       | プロードステータスの確認                                                                       |                                                                                             |
|                                                                                                    |                                                                                          |                                                                                    |                                                                                             |
| ✓ 在庫ファイルを受理しました。処理にか<br>分で読み込むことができますが、大きい<br>ードのバッチID番号は、50088018161<br>ていることを確認してください。                                                                                                    | かる時間はファイルのサイ<br>(5MB以上)場合は処理に最<br>となっています。以下でア                                           | ズによって異なります。 ファ<br>長で8時間かかることがありま<br>ップロードのステータスおよび                                 | マイルサイズが小さいファイルは数<br>す。 ご参考までに、このアップロ<br>ぶ、すべての商品が正しく処理され                                    |
| <ul> <li>         ・         ・         在庫ファイルを受理しました。処理にか         分で読み込むことができますが、大きい         ・         ・         ・</li></ul>                                                                                                    | かかる時間はファイルのサイ<br>(5MB以上)場合は処理に最<br>となっています。以下でア<br>- ドステータスを表示 処理(<br>助しこちら              | 「ズによって異なります。 ファ<br>長で8時間かかることがありま<br>ップロードのステータスおよて<br>しているレポートにエラーがま              | マイルサイズが小さいファイルは数<br>す。 ご参考までに、このアップロ<br>ふ、すべての商品が正しく処理され<br>していた場合は、在庫ファイルを                 |
| <ul> <li>         ・         ・         在庫ファイルを受理しました。処理にか<br/>分で読み込むことができますが、大きい<br/>ードのバッチID番号は、50088018161<br/>ていることを確認してください。     </li> <li>         は去 100 件の在庫ファイルのアップロードします。詳細     </li> <li>         アップロード日時     </li> </ul> | かる時間はファイルのサイ<br>(5MB以上)場合は処理に最<br>となっています。以下でア<br>-ドステータスを表示 処理<br>聞はこちら<br><b>パッチID</b> | ズによって異なります。ファ<br>長で8時間かかることがありま<br>ップロードのステータスおよて<br>しているレポートにエラーがま<br>アップロードステータス | マイルサイズが小さいファイルは数<br>す。ご参考までに、このアップロ<br>ふ、すべての商品が正しく処理され<br>表示された場合は、在庫ファイルを<br><b>アクション</b> |